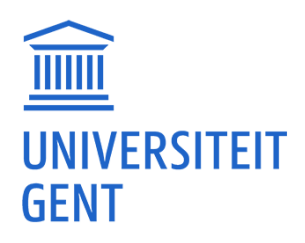

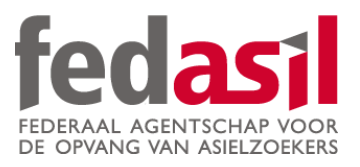

# MODULE 2

Google Maps (met/zonder wifi)

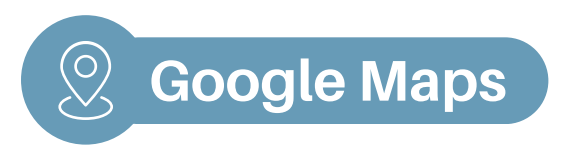

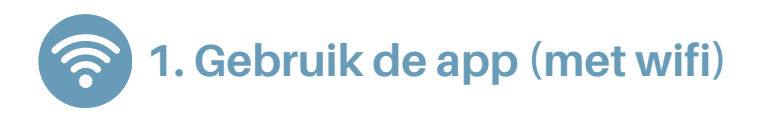

1. Open de app en klik op "Zoek hier".

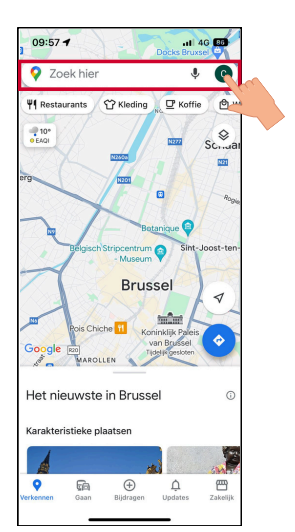

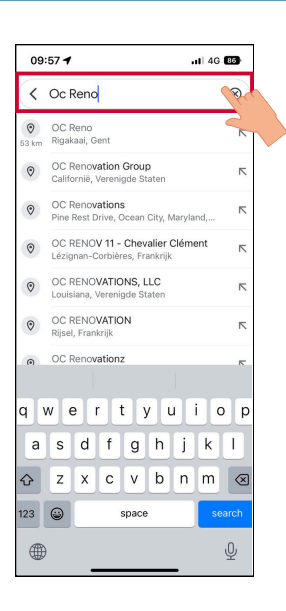

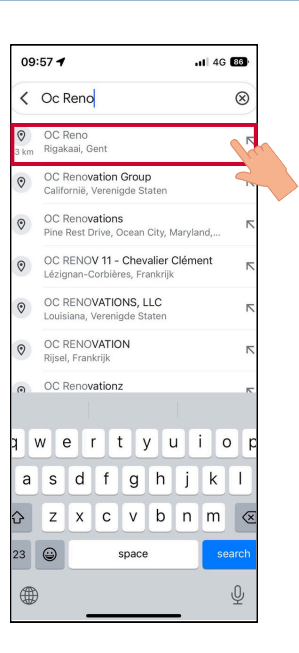

2. Typ jouw **bestemming** in.

3. Klik op jouw bestemming.

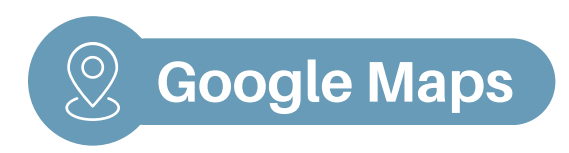

#### 4. Klik op "Route".

5. **Kies hoe** je je wil verplaatsen (auto, bus, te voet, fiets) en klik op **"Start".** 

6. Om de **schriftelijke details** te krijgen, klik op **"Routevoorbeeld tonen".** 

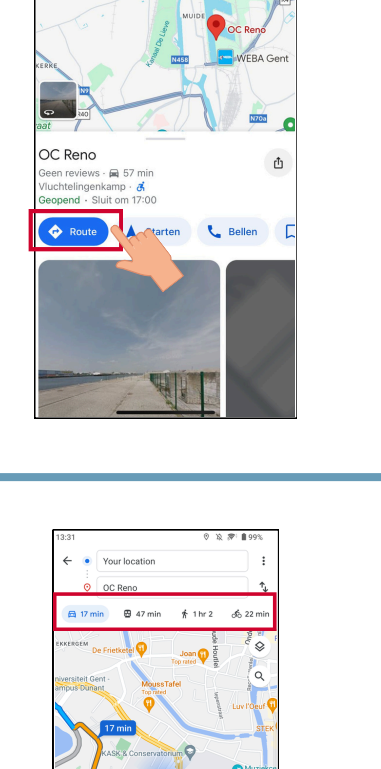

.ill 46 🖽

10:00 -

OC Reno

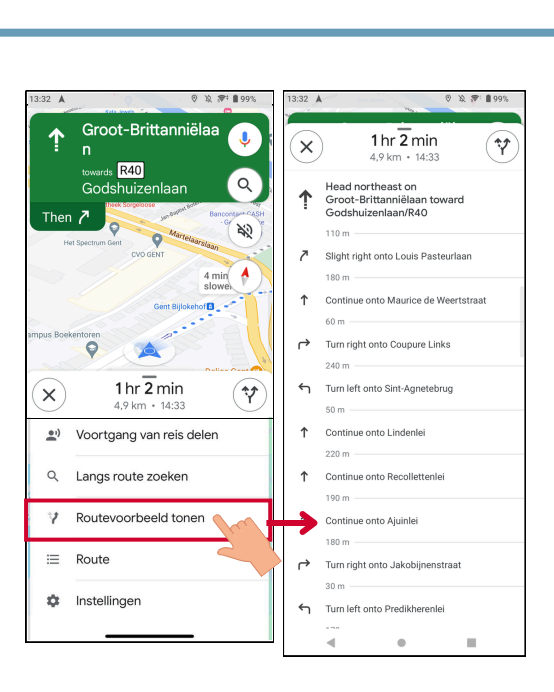

7 min (6.7

<section-header><section-header>

2. Klik op **"Je eigen kaart selecteren".** 

3. Selecteer de zone die je nodig hebt en klik op **"Downloaden".** 

4. Jouw plan is **nu geïnstalleerd** en klaar voor gebruik **zonder wifi**.

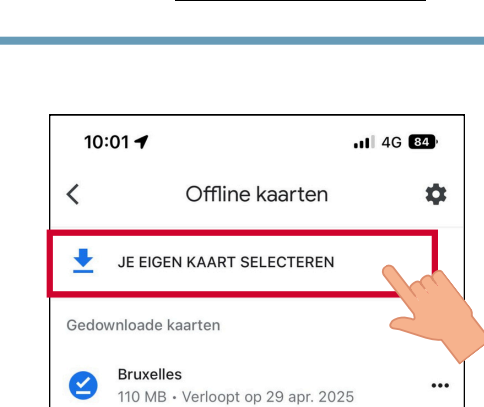

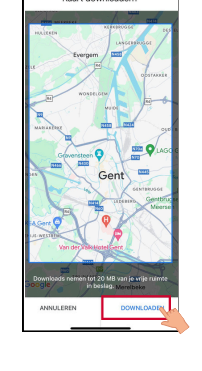

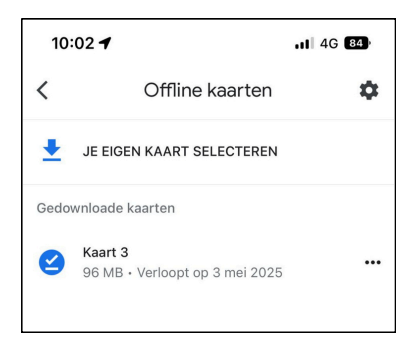

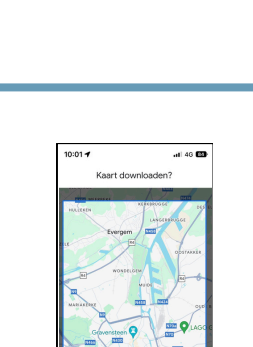

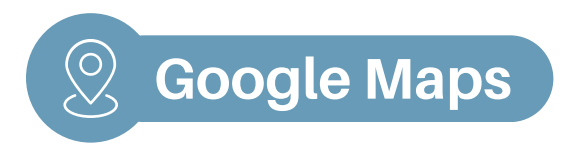

### Module 2 - Google Maps is beschikbaar op video!

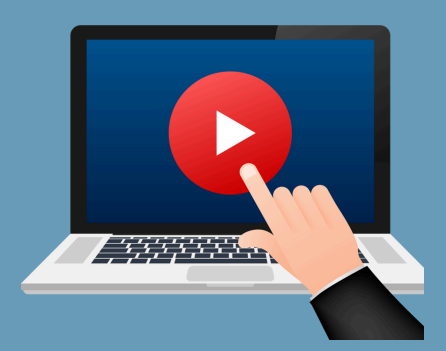

### <u>Klik hier</u> of scan de QR-code hieronder om de video te bekijken:

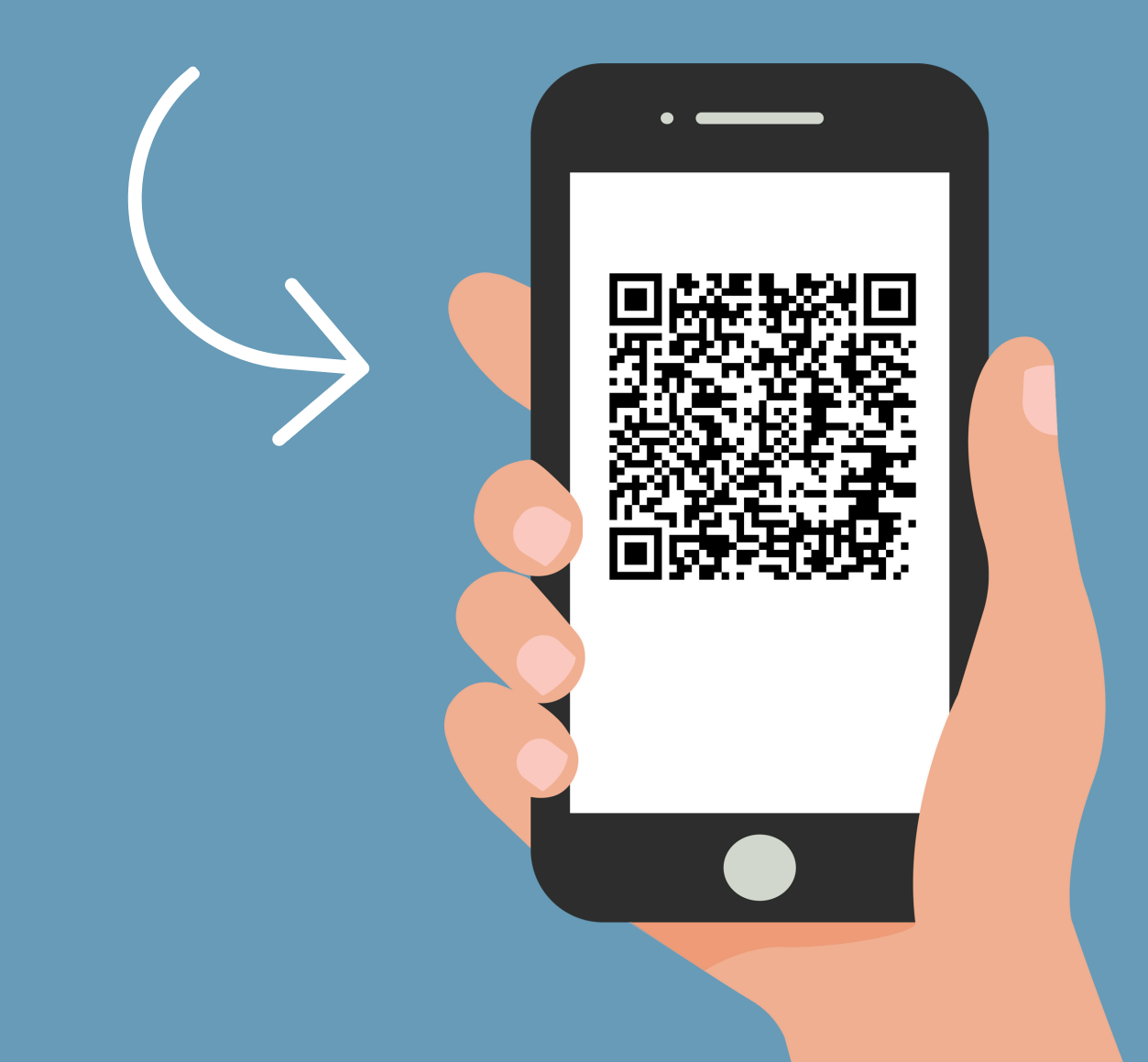

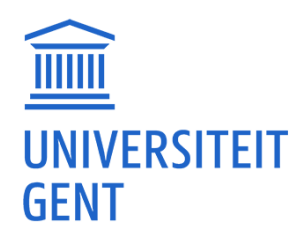

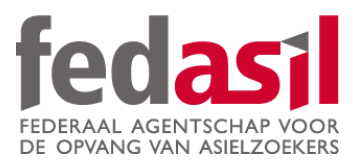

## Je hebt module 2 afgewerkt -Google Maps

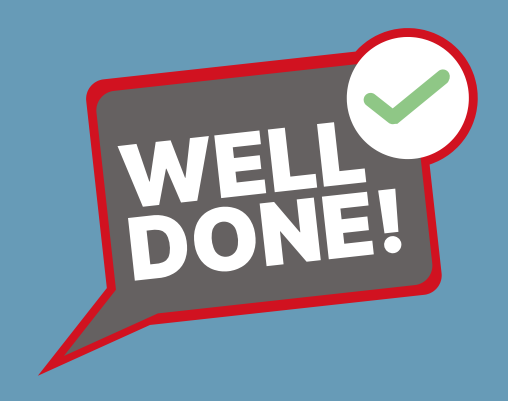